# DÚ DOMOTech TECH

# CONFIGURATION DE PFSENSE

PROCEDURE

Date de création : 01/03/2022 Version : 1.1 Pour validation : DSI A destination : DSI Mode de diffusion : SharePoint Nombre de pages : 15

# Métadonnées

| Diffusion                 |          |         |       |  |
|---------------------------|----------|---------|-------|--|
| Périmètre de<br>diffusion | Contrôlé | Interne | Libre |  |

| Historique des évolutions |         |                                                |  |
|---------------------------|---------|------------------------------------------------|--|
| Auteur                    | Version | Objet de la version et liste des modifications |  |
| Dylan Chau                | 1.0     | Initialisation du document                     |  |
| Dylan Chau                | 1.1     | Mise à jour                                    |  |

| Validation                      |            |            |            |  |  |
|---------------------------------|------------|------------|------------|--|--|
| Réda                            | cteur      | Validateur |            |  |  |
| Nom                             | Date       | Nom        | Date       |  |  |
| Dylan Chau                      | 01/03/2023 | DSI        | 01/03/2023 |  |  |
| Date d'application : 01/03/2023 |            |            |            |  |  |

#### Sommaire

| Méto  | adonnées                               | 2 |
|-------|----------------------------------------|---|
| Prére | equis                                  | 3 |
| Prés  | entation                               | 4 |
| I)    | Création des interfaces réseaux        | 5 |
| II)   | Configuration Outbound                 | 8 |
| III)  | Configuration du firewall PFSense10    | 0 |
| a.    | Création des Aliases10                 | 0 |
| b.    | Règles du pare-feu12                   | 2 |
| c.    | Configuration des règles de pare-feu12 | 2 |
| IV)   | Cahier de tests                        | 5 |

## Prérequis

- Un routeur/FW PFSense avec une carte réseau WAN, et les cartes réseaux LAN (au moins une). Dans notre cas, il s'agit du réseau DMT SRV et DMT USER.
- La matrice de flux des services DOMOTech.

### Présentation

pfSense est une solution de pare-feu et de routage open-source basée sur le système d'exploitation FreeBSD. Il offre une multitude de fonctionnalités avancées pour sécuriser et gérer les réseaux informatiques de toutes tailles, allant des petites entreprises aux environnements d'entreprise complexes.

Parmi ses fonctionnalités, on peut retrouver :

- Pare-feu
- Routage
- VPN
- Journalisation et surveillance

#### Création des interfaces réseaux

Nous allons créer l'ensemble des interfaces réseaux afin de permettre la connectivité entre les différents LANs.

/!\ Il est important d'avoir une carte réseau LAN configuré afin de pouvoir accéder à l'interface PFSense et de configurer les autres.

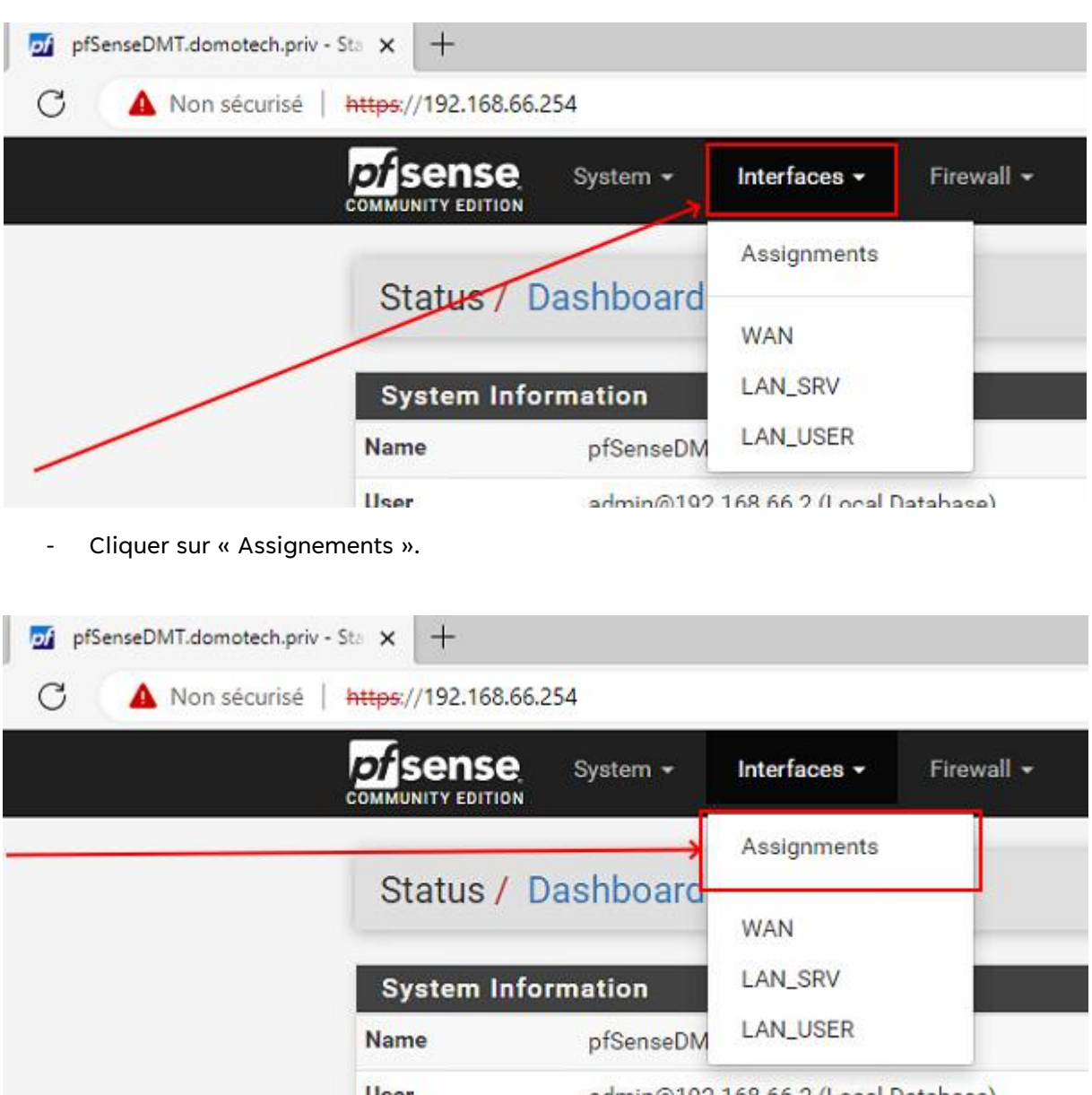

Cliquer sur « Interfaces ». \_

admin@102.169.66.2 (Local Database)

- Cliquer sur l'interface réseau à configurer

| Interface Assignments | Interface Groups | Wireless         | VLANs | Qin |
|-----------------------|------------------|------------------|-------|-----|
| Interface             | Network          | port             |       |     |
| WAN                   | em0 (0           | 0:0c:29:da:29:8f | )     |     |
| LAN_SRV               | em1 (0           | 0:0c:29:da:29:99 | 9)    |     |
| LAN_USER              | em2 (0           | 0:0c:29:da:29:a3 | 3)    |     |
| R Save                |                  |                  |       |     |

- Cliquer sur « Enable interface » pour activer l'interface réseau.

| Interfaces / OPT        | 2 (em3)                                                        | ≡ ₩ 0 |
|-------------------------|----------------------------------------------------------------|-------|
| General Configuration   | n                                                              |       |
| Enable                  | Enable interface                                               |       |
| Description             | Ian_uset<br>Enter a description (name) for the interface here. |       |
| IPv4 Configuration Type | None v                                                         |       |
| Pv6 Configuration Type  | None                                                           |       |
| MAC Address             | 8000000000                                                     |       |

- Mettre dans « Description » le nom du réseau (Par exemple, ici LAN\_USER).

| of sense          | System -  | Interfaces -                      | Firewall •       | Services -    | VPN - | Status - | Diagnostics - | Help • | (+    |
|-------------------|-----------|-----------------------------------|------------------|---------------|-------|----------|---------------|--------|-------|
| Interfaces /      | OPT2      | (em3)                             |                  |               |       |          |               |        | ≞ ⊯ 0 |
| General Confi     | iguration |                                   |                  |               |       |          |               |        |       |
|                   | Enable    | Enable interface                  |                  |               |       |          | _             |        |       |
| Desc              | cription  | lan_uset<br>Enter a description ( | name) for the in | terface here. |       |          |               |        |       |
| IPv4 configuratio | on Type   | None                              |                  |               |       | ~        |               |        |       |
| 11v6 Configuratio | on Type   | None                              |                  |               |       | ~        |               |        |       |
| <b>/</b>          |           |                                   |                  |               |       |          |               |        |       |

- Dans « IPv4 Configuration Type », mettre en « Static IPv4 ».

| COMMUNITY EDITION       | Interfaces • Firewal                       | Services                                       | VPN • Status •                                      | Diagnostics • | Help + | 60           |   |
|-------------------------|--------------------------------------------|------------------------------------------------|-----------------------------------------------------|---------------|--------|--------------|---|
| Interfaces / OPT2       | (em3)                                      |                                                |                                                     |               |        | ≢ ⊯ <b>0</b> |   |
| General Configuration   |                                            |                                                |                                                     |               |        |              |   |
| Enable                  | Enable interface                           |                                                |                                                     |               |        |              |   |
| Description             | Ian_user<br>Enter a description (name) for | the interface here.                            |                                                     |               |        |              |   |
| IPv4 Configuration Type | Static IPv4                                |                                                | v                                                   |               |        |              |   |
| IPv6 Consuration Type   | None                                       | Ð                                              | v                                                   |               |        |              | ¢ |
| MAC Address             | XXXXXXXXXXXXXXXXXXXXXXXXXXXXXXXXXXXXXX     | y ('spoof') the MAC ad<br>owing format xxxxxxx | dress of this interface.<br>xxxxxxx or leave blank. |               |        |              |   |
| MTU                     |                                            |                                                | 10                                                  |               |        |              |   |

- Renseigner l'adresse IP de la passerelle et le masque.

| IPv4 Address     | 192.168.66.254                                                                                                    |     | 1                   | 24 | ~ |
|------------------|----------------------------------------------------------------------------------------------------|-----|---------------------|----|---|
| Upstream gateway | None                                                                                                    | ~ [ | 🕂 Add a new gateway |    |   |
|                  | If this interface is an Internet connection, select an existing Gateway from the list or add a new one using the "Add" button.<br>On local area network interfaces the upstream gateway should be "none".<br>Selecting an upstream gateway causes the firewall to treat this interface as a WAN type interface.<br>Gateways can be managed by clicking here. |     |                     |    |   |

- Cliquer sur Save pour sauvegarder votre configuration de l'interface réseau.

| ite address space, too.                                                                                                    |
|----------------------------------------------------------------------------------------------------|
| ks traffic from reserved IP addres<br>ing table, and so should not appe<br>option should only be used on er<br>r: The update frequency can be cl |
|                                                                                                    |

- Cliquer maintenant sur « Apply change » tout en haut de la page pour appliquer les changements.

| Don't forget to adjust the DHCP Server range if needed after applying. | The LAN_USER configuration has been changed.<br>The changes must be applied to take effect.<br>Don't forget to adjust the DHCP Server range if needed after applying. | Apply Changes |
|------------------------------------------------------------------------|----------------------------------------------------------------------------------------------------|---------------|
|------------------------------------------------------------------------|----------------------------------------------------------------------------------------------------|---------------|

- Réitérer l'opération pour l'ensemble des interfaces réseaux à ajouter.

#### II) Configuration Outbound

Les Outbound sur pfSense font référence à la configuration des règles de pare-feu sortantes pour les paquets qui quittent le réseau local vers Internet ou un autre réseau distant.

Nous allons configurer la communication entre le LAN SERVER et LAN USER.

- Cliquer sur « Firewall ».

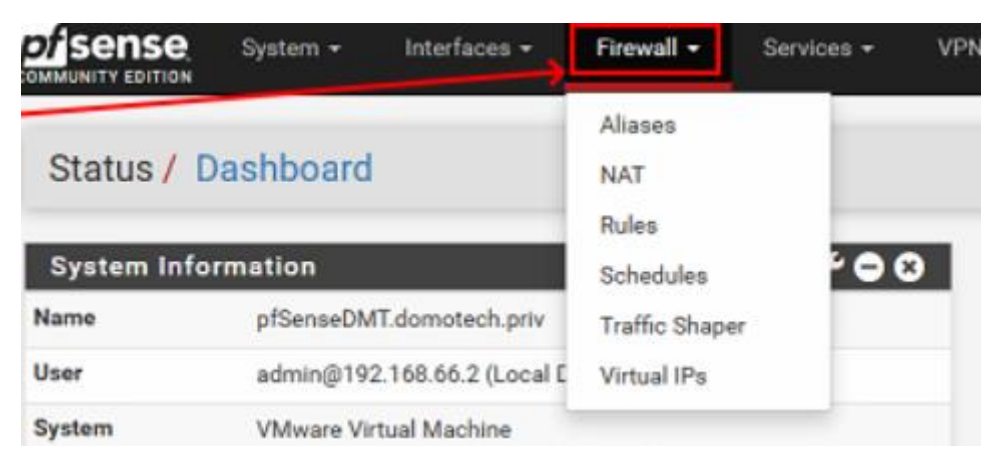

- Cliquer ensuite sur « NAT ».

| DI SENSE   | System + Interfaces +       | Firewall 🕶    | Services + VPI |
|------------|-----------------------------|---------------|----------------|
|            |                             | Aliases       |                |
| Status /   | Dashboard                   | NAT           |                |
|            |                             | Rules         |                |
| System Inf | ormation                    | Schedules     | · • •          |
| Name       | pfSenseDMT.domotech.priv    | Traffic Shape | r              |
| User       | admin@192.168.66.2 (Local E | Virtual IPs   |                |
| System     | VMware Virtual Machine      |               |                |

- Cliquer sur « Outbound ».

| pfSenseDMT.domotech.priv | - Fir x +            |                     |                                                                              |                                                                                        |
|--------------------------|----------------------|---------------------|------------------------------------------------------------------------------|----------------------------------------------------------------------------------------|
| 🔺 🔥 Non sécurisé         | https://192.168.66.2 | 254/firewall_n      | at_out.php                                                                   |                                                                                        |
|                          |                      | System <del>+</del> | Interfaces <del>-</del> F                                                    | irewall <del>+</del> Services <del>+</del>                                             |
|                          | Firewall /           | NAT / O             | utbound                                                                      |                                                                                        |
|                          | Port Forward         | 1:1                 | Outbound NPt                                                                 |                                                                                        |
|                          | Outbound N           | AT Mode             |                                                                              |                                                                                        |
|                          |                      | Mode                | 0                                                                            | 0                                                                                      |
|                          |                      |                     | Automatic outbound NA<br>rule generation.<br>(IPsec passthrough<br>included) | T Hybrid Outbound NAT<br>rule generation.<br>(Automatic Outbound<br>NAT + rules below) |

- Cliquer sur le mode « Manual » pour configurer nous-même.

| NAT /  | Outbound               |                     |                     |        |
|--------|------------------------|---------------------|---------------------|--------|
| 1:1    | Outbound NPt           |                     |                     |        |
| T Mode |                        |                     |                     |        |
| Mode   | 0                      | 0                   | ۲                   |        |
|        | Automatic outbound NAT | Hybrid Outbound NAT | Manual Outbound NAT | D      |
|        | rule generation.       | rule generation.    | rule generation.    | п<br>0 |
|        | included)              | NAT + rules below)  | Outbound NAT)       | 0      |
| _      | B Save                 |                     |                     |        |

- Cliquer sur « Add » avec une flèche vers le bas pour que ce soit plus lisible

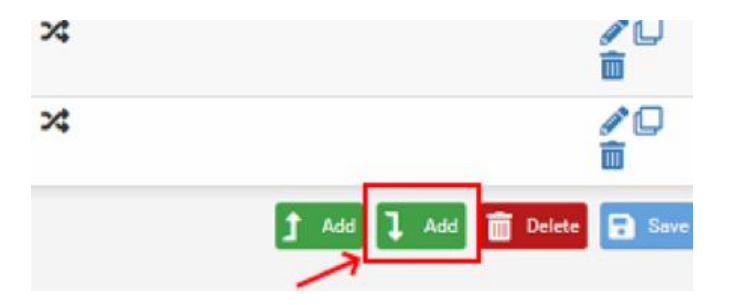

- Choisir le réseau à qui nous voulons donner accès à d'autre réseau (Il s'agit de nos différents LAN USER et SERVER).

| Firewall / NAT / Outbound / Edit |                                                                                                    |  |  |  |  |  |
|----------------------------------|----------------------------------------------------------------------------------------------------|--|--|--|--|--|
| Edit Advanced Outbo              | und NAT Entry                                                                                                    |  |  |  |  |  |
| Disabled                         | Disable this rule                                                                                                    |  |  |  |  |  |
| Do not NAT                       | <ul> <li>Enabling this option will disable NAT for traffic matching this rule and stop<br/>In most cases this option is not required.</li> </ul> |  |  |  |  |  |
| Interface                        | LAN_SRV V                                                                                                    |  |  |  |  |  |
| Address Family                   | WAN at et<br>LAN_SRV<br>LAN_USER<br>Select the Internet Protocol version this rule applies to.                                                   |  |  |  |  |  |

- Renseigner l'IP réseau des réseaux que l'on a configurés.

|   |               |             | Choose which protocol this rule should mate | ch. In most cases "any" is specified.                        |      |   |
|---|---------------|-------------|---------------------------------------------|--------------------------------------------------------------|------|---|
| _ | $\rightarrow$ | Source      | Network 🗸                                   | 192.168.66.0<br>Source network for the outbound NAT mapping. | / 24 | ~ |
|   |               | Destination | Any                                         |                                                              | / 24 | ~ |

- Cliquer ensuite sur « Save » et créer toutes les entrées que vous voulez

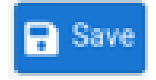

### III) Configuration du firewall PFSense

#### a. Création des Aliases

Les Aliases sont des noms uniques qui permettent de regrouper plusieurs adresses IP, noms et ports afin de simplifier la configuration des règles du pare-feu.

- Cliquer sur « Firewall ».

| pfSenseDMT.domotech.priv - Firit × +                                |                             |           |
|---------------------------------------------------------------------|-----------------------------|-----------|
| C A Non sécurisé   https://192.168.21.254/firewall_rules.php?if=lan |                             |           |
|                                                                     | Firewall - Ser              | vices - V |
| Firewall / Rules / LAN_SRV                                          | Aliases<br>NAT<br>Rules     |           |
| Floating WAN LAN_SRV LAN_U                                          | Schedules<br>Traffic Shaper |           |
| Rules (Drag to Change Order)                                        | Virtual IPs                 |           |
| States Protocol Source                                              | Port Destination            | Port      |
| • Ø 0 /0 P • •                                                      | * IAN COV                   | 244       |

- Cliquer sur « Aliases ».

pfSenseDMT.domotech.priv - Fire 🗙 🕂 C A Non sécurisé https://192.168.21.254/firewall\_rules.php?if=lan *of* sense Firewall -System -Interfaces -Services -COMMUNITY EDITION Aliases Firewall / Rules / LAN NAT Rules Schedules Floating WAN LAN\_SRV LAN\_U Traffic Shaper Virtual IPs Rules (Drag to Change Order)  $\Box$ Source States Protocol Port Destination Port . . O /O P . \* LAN COV 449

- Cliquer sur « Ports »

| pfSenseDMT.domotech.priv - | Fire × +                |                     |                 |            |
|----------------------------|-------------------------|---------------------|-----------------|------------|
| C 💧 Non sécurisé           | https://192.168.21.254/ | firewall_alias      | es.php?tab=port |            |
|                            |                         | System <del>-</del> | Interfaces 🗸    | Firewall 👻 |
|                            | Firewall / A            | liases /            | Ports           |            |
|                            | IP Ports                | URLs                | All             |            |

- Cliquer sur « + ADD » pour ajouter un aliases.

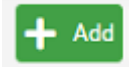

- Renseigner un nom, une description, le type et les ports à regrouper par exemple. Les aliases peuvent aussi regrouper des noms, et également des IP.

| pfSenseDMT.domotech.priv - Fire × +            |                              |                                   |                   |                  |                    |                       |            |
|------------------------------------------------|------------------------------|-----------------------------------|-------------------|------------------|--------------------|-----------------------|------------|
| C 🔺 Non sécurisé   https://192.168.21.254/fire | wall_aliases_edit.php?tab=pc | rt                                |                   |                  |                    |                       | A          |
| COMMUNITY EDITION                              | stem 👻 Interfaces 👻          | Firewall - Services -             | VPN -             | Status 🗸         | Diagnostics -      | Help 🗸                | <b>‡</b> 2 |
| Firewall / Alia                                | ases / Edit                  |                                   |                   |                  |                    |                       |            |
| Properties                                     |                              |                                   |                   |                  |                    |                       |            |
| Na                                             | Aliases The name of the alia | s may only consist of the chara   | icters "a-z, A-Z, | , 0-9 and _".    |                    |                       |            |
| Descript                                       | Test<br>A description may be | entered here for administrativ    | e reference (no   | ot parsed).      |                    |                       |            |
| T                                              | Port(s)                      |                                   |                   | *                |                    |                       |            |
| Port(s)                                        |                              |                                   |                   |                  |                    |                       |            |
|                                                | lint Enter ports as desire   | d, with a single port or port ran | ge per entry. P   | ort ranges can b | e expressed by sep | arating with a colon. |            |
| F                                              | Port 80                      |                                   | H                 | ГТР              |                    |                       | 🛅 Delete   |
|                                                | Port                         |                                   | De                | escription       |                    |                       | Delete     |
|                                                | Save + Add                   | Port                              |                   |                  |                    |                       |            |

- Dans l'infrastructure de DOMOTech, les aliases suivants ont été créés afin d'être utilisé pour la mise en place de la matrice de flux de services.

| Firewall Aliases Ports |                    |                        |                |  |  |
|------------------------|--------------------|------------------------|----------------|--|--|
| Name                   | Values             | Description            | Actions        |  |  |
| AD                     | 389, 88            | Authentification AD    | e 🗋 🖉          |  |  |
| Browsing               | 80, 443, 8080, 53  | List of Browsing Ports | e 🗋 🖉          |  |  |
| File_Transfer          | 20, 21, 22         | Transfert de fichiers  | e 🗋 🖉          |  |  |
| Mail_Access            | 143, 993, 110, 995 | Accès au courrier      | e 🗋 🖉          |  |  |
| RemoteMGMT             | 80, 22, 3389       | For management access  | e 🗋 🖉          |  |  |
|                        |                    |                        | 🕂 Add 🔔 Import |  |  |

#### b. Règles du pare-feu

Plusieurs règles ont été mises en place pour sécuriser le réseau de DOMOTech. Ces règles sont présentes dans le document « Matrice de flux des services » (Annexe 3).

#### c. Configuration des règles de pare-feu

Une règle de pare-feu est une instruction ou un ensemble d'instructions qui permet de contrôler le trafic réseau entrant ou sortant d'un système informatique. Le pare-feu analyse chaque paquet de données qui entre ou sort du réseau et décide si le paquet doit être autorisé ou bloqué en fonction des règles de pare-feu configurées. La matrice de flux des services DOMOTech apportent des détails sur les services autorisés.

Nous allons configurer la communication entre le LAN SERVER et LAN USER, et le WAN.

- sense Interfaces -Firewall -Services + VPN System + UNITY EDITION Aliases Status / Dashboard NAT Rules 600 System Information Schedules Name pfSenseDMT.domotech.priv Traffic Shaper admin@192.168.66.2 (Local E User Virtual IPs System VMware Virtual Machine
- Cliquer sur « Firewall ».

- Cliquer ensuite sur « Rules ».

| pfSenseDMT.domotech.priv - Fin × +                           |                             |                      |
|--------------------------------------------------------------|-----------------------------|----------------------|
| C A Non sécurisé   https://192.168.21.254/firewall_rules.php |                             |                      |
| COMMUNITY EDITION                                            | <b>Firewall →</b> S         | ervices <del>-</del> |
| Firewall / Rules / WAN                                       | Aliases<br>NAT              |                      |
|                                                              | Rules                       |                      |
| Floating WAN LAN_SRV LAN_U                                   | Schedules<br>Traffic Shaper |                      |
| Rules (Drag to Change Order)                                 | Virtual IPs                 |                      |

- Cliquer sur un LAN.

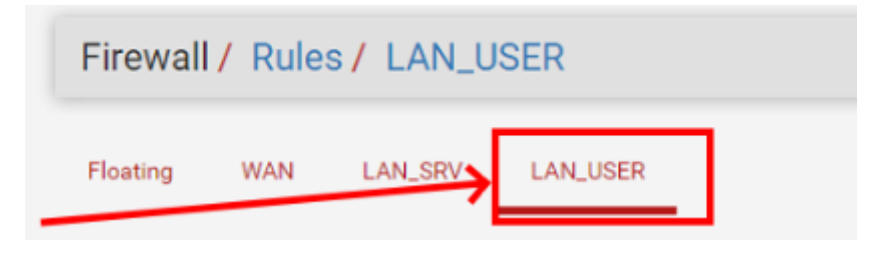

- Les règles fonctionnent en commençant par la plus haute à la plus basse.

Il est également possible de créer des « separator » afin d'avoir une meilleure visibilité et gestion sur les règles.

La première règle sera de bloquer toutes les connexions du LAN vers les autres afin de les débloquer en utilisant la matrice.

| Add | 🕽 Add | 🔟 Delete | F Save | + Separator |
|-----|-------|----------|--------|-------------|
|-----|-------|----------|--------|-------------|

- Cliquer sur « Add »

| × |                    | ∕∕↓<br>ā  |
|---|--------------------|-----------|
| * |                    | ✓ □       |
|   | 1 Add 1 Add 🛅 Dele | te 🖬 Save |

- Pour cette règle,
  - Action : Block
  - Protocol : Any
  - Source : LAN USER NET, Destination : Any

| Edit Eirowell Bule     |                                                       |                                 | _                     | _                   |                             | _                 |        |
|------------------------|-------------------------------------------------------|---------------------------------|-----------------------|---------------------|-----------------------------|-------------------|--------|
| Edit Filewall Kule     |                                                       |                                 |                       |                     |                             |                   |        |
| Action                 | Pass                                                  |                                 | ~                     |                     |                             |                   |        |
|                        | Pass                                                  |                                 |                       |                     |                             |                   |        |
|                        | Block                                                 |                                 | TCP RST               | or ICMP port unre   | eachable for UDP) is return | ed to the sender, |        |
|                        | Reject                                                |                                 | hal packet            | is discarded.       |                             |                   |        |
| Disabled               | <ul> <li>Disable this rule</li> </ul>                 |                                 |                       |                     |                             |                   |        |
|                        | Set this option to disable this                       | rule without removing it from t | he list.              |                     |                             |                   |        |
| Interfece              |                                                       |                                 |                       |                     |                             |                   |        |
| interface              | LAN_USER                                              |                                 | <b>*</b>              |                     |                             |                   |        |
|                        | Choose the interface from wh                          | ich packets must come to mat    | ch this rule.         |                     |                             |                   |        |
| Address Family         | IPv4                                                  |                                 | ~                     |                     |                             |                   |        |
|                        | Select the Internet Protocol v                        | ersion this rule applies to.    |                       |                     |                             |                   |        |
| Protocol               | TOD                                                   |                                 |                       |                     |                             |                   |        |
| 10000                  | Observation International International               | and a shared discovered.        | •                     |                     |                             |                   |        |
|                        | Choose which IP protocol this                         | rule should match.              |                       |                     |                             |                   |        |
| Source                 |                                                       |                                 |                       |                     |                             |                   |        |
| Source                 | Invert match                                          | any                             |                       | ✓ Source            | e Address                   | 1                 | ~      |
| ource                  |                                                       |                                 |                       |                     |                             |                   |        |
|                        | Display Advanced                                      |                                 |                       |                     |                             |                   |        |
|                        |                                                       |                                 |                       |                     |                             |                   |        |
|                        | The Source Port Range for a<br>its default value, any | connection is typically random  | and almost never equa | I to the destinatio | n port. In most cases this  | setting must rema | lin at |
|                        | no deradit valde, any.                                |                                 |                       |                     |                             |                   |        |
| Destination            |                                                       |                                 |                       |                     |                             |                   |        |
| Destination            | Invert match                                          | any                             |                       | ✓ Destir            | nation Address              | 1                 | ~      |
| Destination            |                                                       |                                 |                       |                     |                             |                   |        |
| Destination Port Range | (other) 🗸                                             |                                 | (other)               | ▼                   |                             |                   |        |

- Cliquer ensuite sur « Save »

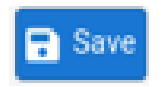

- Configurer l'ensemble des autres règles en utilisant la matrice de flux des services et le cahier de test pour vérifier le bon fonctionnement de chaque règle.

|           | States          | Protocol         | Source          | Port | Destination    | Port                      | Gateway | Queue | Schedule | Description                            | Actions       |
|-----------|-----------------|------------------|-----------------|------|----------------|---------------------------|---------|-------|----------|----------------------------------------|---------------|
| Internet  | t Access        |                  |                 |      |                |                           |         |       |          |                                        | Ô             |
| - ~       | 14 /2.17<br>MiB | IPv4<br>TCP/UDP  | 192.168.21.0/24 | •    | *              | Browsing                  | *       | none  |          | Allow Browsing                         | <b>∛</b> ∥⊡©  |
|           | 0/0B            | IPv4 ICMP<br>any | LAN_USER net    | *    | *              | *                         | *       | none  |          | Test de connectivité                   |               |
| Active [  | Directory       |                  |                 |      |                |                           |         |       |          |                                        | Î             |
| - ~       | 6 /71 KiB       | IPv4<br>TCP/UDP  | LAN_USER net    | •    | 192.168.0.0/27 | AD                        | *       | none  |          | Authentification AD                    | <b>₩</b> /00  |
| Other     |                 |                  |                 |      |                |                           |         |       |          |                                        | Ô             |
| • •       | 0 /592 B        | IPv4 UDP         | LAN_USER net    | *    | *              | 123 (NTP)                 | *       | none  |          | Heure                                  | \$∥©©         |
| - ~       | 0/08            | IPv4 TCP         | LAN_USER net    | •    | *              | Mail_Access               | *       | none  |          | Accès au courrier électronique         | £             |
| - ~       | 0/0B            | IPv4 TCP         | LAN_USER net    | •    | *              | RemoteMGMT                | *       | none  |          | Remote MGMT                            | €#©©          |
|           | 0/0B            | IPv4 TCP         | LAN_USER net    | •    | *              | File_Transfer             | *       | none  |          | Transfert de fichiers                  | ₽₽©0          |
| ~         | 1 /50 KiB       | IPv4 TCP         | LAN_USER net    | *    | 192.168.0.0/27 | 445 (MS DS)               | *       | none  |          | Partage de fichiers                    | €ø©©          |
| Server /  | Access          |                  |                 |      |                |                           |         |       |          |                                        | Î             |
|           | 0/0 B           | IPv4<br>TCP/UDP  | LAN_USER net    | •    | 192.168.0.0/27 | 53 (DNS)                  | *       | none  |          | Allow DNS Access                       | <b>₽</b> ₽₽00 |
|           | 0/0B            | IPv4 UDP         | LAN_USER net    | 68   | 192.168.0.0/27 | 67                        | *       | none  |          | Allow DHCP Access                      | €#©©          |
| Allow F   | irewall Acces   | is               |                 |      |                |                           |         |       |          |                                        | Î             |
|           | 0/08            | IPv4 TCP         | LAN_USER net    | *    | 192.168.21.254 | 443 <mark>(H</mark> TTPS) | *       | none  |          | Mgmt Access to firewall                | ±≠00          |
| Block F   | irewall Acces   | s                |                 |      |                |                           |         |       |          |                                        | Ō             |
| <b>×</b>  | 0/0B            | IPv4 *           |                 | *    | 192.168.21.254 | *                         | *       | none  |          | Block other IPv4 access to<br>firewall | ₽₽00          |
| Die els A | mething Dula    |                  |                 |      |                |                           |         |       |          |                                        | m             |

Après configuration des règles sur le LAN\_USER

#### IV) Cahier de tests

L'ensemble des tests pour la mise en place de nouvelles règles seront réalisés sur les équipements terminaux.

- DNS : Vérifier la résolution de noms avec nslookup
- HTTP : Tester la connectivité à un site en http
- HTTPS : Tester la connectivité à un site en https
- HTTP PROXY : Faire un speedtest (qui utilise le port 8080)
- LDAP : Vérifier l'authentification avec un compte user et mot de passe
- Kerberos : Vérifier l'authentification avec un compte user et mot de passe
- SMB : Se connecter à un filer
- NTP : Vérifier l'heure système
- ICMP : Réaliser un ping
- RDP : Se connecter à un serveur avec « mstsc.exe »
- SSH : Se connecter à un serveur distant avec « PuTTY.exe »
- FTP : Tester un transfert de fichier FTP
- SFTP : Tester un transfert de fichier SFTP
- RPC : Tester VEEAM
- SMTP : Vérifier l'envoi de courriels via le protocole SMTP depuis un client de messagerie.
- IMAP : Vérifier l'envoi de courriels via le protocole SMTP depuis un client de messagerie.
- IMAPS : Vérifier la récupération de courriels via le protocole IMAPS depuis un client de messagerie.
- POP3 : Vérifier la récupération de courriels via le protocole IMAPS depuis un client de messagerie.
- POP3S : Vérifier l'envoi de courrier électronique chiffré via SMTPS depuis un client de messagerie.

Ce cahier de test donne la liste des tests à effectuer pour les divers protocoles de la matrice de flux et dans les différents sens indiqués par celle-ci.

La première règle bloquant tout, il est important de réaliser le cahier de test en même temps que la configuration des règles. (Troubleshooting)